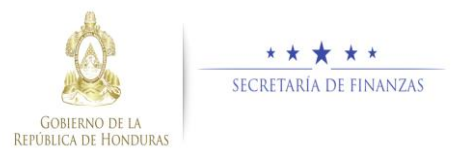

# **Guía rápida SIAFI GES** Analista UPEG – Producción - Modificaciones de la Producción

## Acceso al Sistema

Ingrese su usuario y su contraseña en la  $\geq$ pantalla de inicio

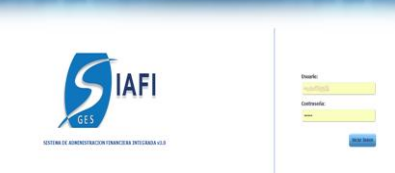

Nota:si no sabe su usuario o contraseña ponerse en contacto con el gestor de usuarios de su institución.

Debe de seleccionar la Gestión "En  $\geq$ Ejecución" y pulsar en Ingresar.

Seleccione Gestion: 2017 - EN EJECUCION

Ingresar

> Ingreso a la administración del Plan Estratégico y Operativo

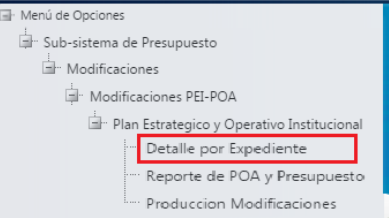

 $\geq$ Una vez que el usuario ha ingresado al sistema, aparece la pantalla principal con el menú de opciones el cual deberá expandir ubicándose sobre la opción "Sub sistema de Presupuesto", "Modificaciones", "Modificaciones de PEI-POA", "Plan Estratégico y Operativo" y "Producción Modificaciones", pulsando sobre el icono de expansión 1

## Administración de Producción

#### Modificación de Producción

Procedimiento para realizar las modificaciones de la parte fisica a los producctos que esten asociado con las UE's según su vinculacion con la estructura programatica y las que ameriten ser modificadas.

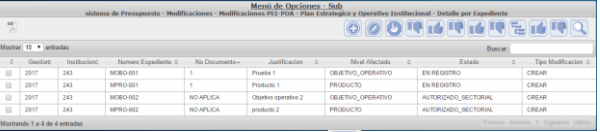

Selecciona el botón crear 🕑 donde el sistema muestra una pantalla para la creación del expediente antes de modificar la producción, en la cual seleccionara el No. Documento y escribe la justificación, le da al botón siguiente para continuar con el proceso.

|                | Crear Expediente        |   |
|----------------|-------------------------|---|
|                |                         |   |
| Gestión:       | 2017                    |   |
| Institución:   | 20 - Congreso Nacional  |   |
| No. Documento: | -SELECCIONE UNA OPCION- | • |
| Justificacion: |                         |   |
|                |                         |   |
|                |                         |   |
|                |                         |   |

Selecciona la estructura programática, la GA, seleccionar la UE a la que se le realizara la modificación. Se mostraran habilitados los campos que están permitidos modificar únicamente.

Presupuesto Inicial:

1.255.793.00

1.255.793.00

Credito Disponible:

0.00

Se muestra el disponible de la asignación presupuestaria inicial, vigente v disponible, en caso de Presupuesto Vigente: que hava un disponible se habilitaran las casillas de la asignación financiera para ajustar en el o los meses que corresponda.

|                                                                                                    |                                                                                                    |                                                              |                                                            |                                                      |                                                        |                                                      | rear Expe                                                       | idiente                                              |                                                      |                                                        |                                                      |                                               |                                               |
|----------------------------------------------------------------------------------------------------|----------------------------------------------------------------------------------------------------|--------------------------------------------------------------|------------------------------------------------------------|------------------------------------------------------|--------------------------------------------------------|------------------------------------------------------|-----------------------------------------------------------------|------------------------------------------------------|------------------------------------------------------|--------------------------------------------------------|------------------------------------------------------|-----------------------------------------------|-----------------------------------------------|
| Jestión                                                                                                    | 2017                                                                                                    |                                                              |                                                            |                                                      |                                                        |                                                      |                                                                 |                                                      |                                                      |                                                        |                                                      |                                               |                                               |
| natthación                                                                                                    | 243 -                                                                                                    | Dirección Nack                                               | onal de Parques                                            | y Recreación                                         |                                                        |                                                      |                                                                 |                                                      |                                                      |                                                        |                                                      |                                               |                                               |
| Estructura Programatica                                                                                                    | 11-04                                                                                                    | 3-3-0 - Desarrollo d                                         | le actividades wore                                        | ativas y Fisicas na                                  | rizadas en parques                                     | y âneas de neona                                     | oön.                                                            |                                                      |                                                      |                                                        |                                                      |                                               |                                               |
|                                                                                                    |                                                                                                    |                                                              |                                                            |                                                      |                                                        |                                                      |                                                                 |                                                      |                                                      |                                                        |                                                      |                                               |                                               |
| Serencia Administrativa                                                                                                    | 1-9                                                                                                    | EPENDA ADAMIS                                                | TRATING DE PARI                                            | DUES Y RECREAC                                       | 004                                                    |                                                      |                                                                 |                                                      |                                                      |                                                        | Presupuesto Inicial:                                 |                                               |                                               |
| Inidad Ejecutora                                                                                                    | 3-0                                                                                                    | VDAD DE RECREX                                               | 400N                                                       |                                                      |                                                        |                                                      |                                                                 |                                                      |                                                      |                                                        | 1.255,793.00<br>Presupuesto Vigente:<br>1.255,793.00 |                                               |                                               |
| Codigō del Producto                                                                                                    | 1                                                                                                    |                                                              |                                                            |                                                      |                                                        |                                                      |                                                                 |                                                      |                                                      |                                                        |                                                      |                                               |                                               |
| Descripción Producto                                                                                                    | Desi                                                                                                    | erolo de actividad                                           | ies recreativas y l                                        | Fisicas malizadas                                    | en parques y área                                      | s de recreación                                      |                                                                 |                                                      |                                                      |                                                        |                                                      |                                               |                                               |
| lipo Producto                                                                                                    | 8178                                                                                                    | RMEDIA                                                       |                                                            |                                                      |                                                        |                                                      |                                                                 |                                                      |                                                      |                                                        | Credit                                               | Oisponible:                                   |                                               |
|                                                                                                    |                                                                                                    |                                                              |                                                            |                                                      |                                                        |                                                      |                                                                 |                                                      |                                                      |                                                        |                                                      |                                               |                                               |
| Jokiad Medida                                                                                                    | E/E                                                                                                    | VTO AREA OF RE                                               | ICREACIÓN                                                  |                                                      |                                                        |                                                      |                                                                 |                                                      |                                                      |                                                        |                                                      |                                               |                                               |
| Jakkad Medika<br>Producto Primario:                                                                                                    | EVB.                                                                                                    | VTO ÁREA DE RE                                               | CREACION                                                   |                                                      |                                                        |                                                      |                                                                 |                                                      |                                                      |                                                        |                                                      |                                               |                                               |
| Jaidad Medida<br>Producto Primario:<br>Agente                                                                                                    | 8/8<br>2                                                                                                    | VTO ÁREA DE RE                                               | CREACIÓN                                                   |                                                      |                                                        |                                                      |                                                                 |                                                      |                                                      |                                                        |                                                      |                                               |                                               |
| Jaidad Medida<br>Producto Primario:<br>Agonio<br>4o Acumular:                                                                                                    | NO X X                                                                                                    | VTO ÁREA DE RE                                               | ICREACIÓN                                                  |                                                      |                                                        |                                                      |                                                                 |                                                      |                                                      |                                                        |                                                      |                                               |                                               |
| Inidad Medida<br>Producto Primario:<br>Agente<br>No Acumular:                                                                                                    | 2.0<br>2.0                                                                                                    | VTO ÁREA DE RE                                               | ICREACION                                                  |                                                      |                                                        |                                                      | Mensual                                                         |                                                      |                                                      |                                                        |                                                      |                                               |                                               |
| Jaidad Medida<br>Producto Primario:<br>Agente<br>Ko Acumular:                                                                                                    | Periodo1                                                                                                    | VTO AREA DE RE<br>Período2                                   | Periodo3                                                   | Periodo4                                             | Periodo5                                               | Periodo6                                             | Mensual<br>Periodo7                                             | Periodoð                                             | Periodoð                                             | Periodo10                                              | Periodo11                                            | Periodo12                                     | Total                                         |
| Jakkad Medida<br>Producto Primario:<br>Agente<br>Ko Acumuler:<br>Producción programada<br>htickat                                                                                         | Periodo1                                                                                                    | Periodo2<br>3.00                                             | Periodo3                                                   | Periodo4                                             | Periodo5                                               | Periodo6                                             | Mensual<br>Periodo7                                             | Periodoð                                             | Periodo8                                             | Periodo10                                              | Periodo11                                            | Periodo12                                     | Total<br>1.00                                 |
| Jaidad Medida<br>Producto Primario:<br>Agente<br>Ko Acumular:<br>Producción programada<br>histail<br>Producción Vigente                                                                   | Periodo1                                                                                                    | Periodo2<br>3.00                                             | Periodo3<br>3-00                                           | Periodo4<br>2.00<br>2.00                             | Periodo5<br>2.00<br>2.00                               | Periodo6<br>3.00<br>3.00                             | Mensual<br>Periodo7<br>1.00                                     | Periodod<br>1.00                                     | Periodo8<br>120<br>129                               | Periodo10<br>3.00<br>3.00                              | Periodo11<br>1.00                                    | Periodo12<br>1.00                             | Total<br>1.00<br>1.00                         |
| Jaidad Medida<br>Producto Primario:<br>Agente<br>No Acumular:<br>Producción programada<br>hicial<br>Producción Vigente<br>Asignación Financiera:                                          | Periodo1<br>120<br>130,040.00                                                                                                    | Periodo2<br>3.00<br>104,642.00                               | Periodo3<br>3:00<br>1:04<br>104,642:00                     | Periodo4<br>2.00<br>2.00<br>104.640.00               | Periodo5<br>2 88<br>2 88<br>154,640 00                 | Periodo6<br>3.00<br>1.00<br>104,642.00               | Mensual<br>Periodo7<br>1.00<br>104,642.00                       | Periodo8 1.00 1.00 104.640.00                        | Periodo8<br>1.00<br>1.00<br>154,640.00               | Periodo10<br>3.00<br>1.00<br>104,642.00                | Periodo11<br>1.00<br>1.00<br>104,642.00              | Periodo12<br>1.00<br>1.01<br>104,054.00       | Total<br>1.0<br>1.255,793.0                   |
| Inidad Medida<br>Producto Primario:<br>Aponto<br>No Acumster:<br>Producción programado<br>Inicial<br>Producción Vigente<br>Asignación Financiera:<br>Modificación de na                   | Periodo1 120 130 154,642.00 154,642.00 154,6 | Periodo2<br>3.00<br>104,642.00<br>104,642.00                 | Periodo3<br>3/00<br>104.649/00<br>104.649/00               | Periodo4<br>2.00<br>2.00<br>104,640.00<br>104,640.00 | Periodo5<br>2.83<br>2.93<br>194,648.03<br>194,648.03   | Periodo6<br>3.00<br>3.00<br>104,642.00<br>104,648.00 | Mensual<br>Periodo7<br>1.00<br>104,642,00<br>104,642,00         | Periodoð<br>1.00<br>104<br>194,549,00<br>194,549,00  | Periodo8<br>1.00<br>1.00<br>154,640.00<br>194,640.00 | Periodo10<br>3.00<br>3.01<br>304,642.00<br>304,642.00  | Periodo11<br>1.00<br>104,642.00<br>104,642.00        | Periodo12<br>1.00<br>104,054.00<br>184,854.00 | Total<br>1.0<br>1.255,790.0<br>1.255,790.0    |
| Inidad Medida<br>Producto Primario:<br>Agenta<br>4o Acumster:<br>Producción programada<br>hecal<br>Producción Vajente<br>Asignación Pinanciera:<br>(Modificación) de<br>Asignación do DGA | Periodo1<br>122<br>139<br>134,645 22                                                                                                    | Periodo2<br>3.00<br>3.00<br>104,642.00<br>104,643.00         | Periodo3<br>3:00<br>104,640:00<br>104,640:00               | Periodo4<br>2.00<br>154,549.00<br>184,549.00         | Periodo5<br>2 89<br>2 99<br>194,648 89<br>2018         | Periodo6<br>3.00<br>104,642.00<br>104,642.00<br>2019 | Mensual<br>Periodo7<br>1.00<br>104,649.00<br>2020               | Periodo8<br>1.00<br>104<br>104,540.00<br>104,540.00  | Periodo9<br>1.00<br>1.00<br>104,640.00<br>104,640.00 | Periodo 10<br>3.00<br>3.01<br>104,648.00<br>104,648.00 | Periodo11<br>1.00<br>1.04,642.00<br>104,649.00       | Periodo12<br>1.00<br>104,854.00<br>104,854.00 | Total<br>1.0<br>1.255,793.0<br>1.255,793.0    |
| Inded Beelda<br>Producto Primario:<br>Agente<br>lo Acumular:<br>Producción programada<br>histal<br>Producción Vigente<br>Asignación Financiera:<br>(Modelfusculo:<br>Asignación de EGA    | Periodo1<br>122<br>139<br>134,648.00<br>134,648.00                                                                                                    | Periodo2<br>3.00<br>3.00<br>104,642.00<br>104,643.00<br>Ges0 | Periodo3<br>3:00<br>104,640:00<br>104,640:00<br>104,640:00 | Periodo4<br>2.00<br>2.00<br>154,549.00<br>184,549.00 | Periodo5<br>2 88<br>2 89<br>134,648 89<br>2018<br>2018 | Periodo6<br>3.00<br>104,642.00<br>104,642.00<br>2019 | Mensual<br>Periodo7<br>1.00<br>104,642.00<br>104,642.00<br>2020 | Periodo8<br>1.00<br>1.00<br>104,640.00<br>104,640.00 | Periodo0<br>1.00<br>1.00<br>154,640.00<br>154,640.00 | Periodo10<br>3.00<br>3.90<br>304,640.00<br>304,640.00  | Periodo11<br>1.00<br>1.04,642.00<br>104,649.00       | Periodo12<br>1.00<br>104,054.00<br>104,854.00 | Total<br>1.00<br>1.255,790.00<br>1.255,790.00 |

Una vez que se realicen las modificaciones en cada periodo se guardan con el botón<sup>1</sup>, el sistema un mensaje de que el proceso se realizo con éxito, puede realizar varias modificaciones en un mismo expediente y estos registros modifcados se van mostrando en un consolidado en la misma pantalla.

| Nostrar 10 • en     | it ad | 25     |                  |              |                   |                   |                   |                   |                   |                   |                   |             |                   | Buscar.           |                   |                   |
|---------------------|-------|--------|------------------|--------------|-------------------|-------------------|-------------------|-------------------|-------------------|-------------------|-------------------|-------------|-------------------|-------------------|-------------------|-------------------|
| Estructura- 0       | A     | UE     | No.<br>Documento | Periodicidat | Presupuestp<br>01 | Presupuestp<br>02 | Presupuestp<br>03 | Presupuesto<br>04 | Presupoestp<br>05 | Presupuestp<br>05 | Presupuestp<br>07 | Presupuestp | Presupuesto<br>09 | Presupuesto<br>10 | Presupuestp<br>11 | Presupuestp<br>12 |
| 11-00-000-000-000   |       | 2      |                  | 1 5          | 4554332           | 4554332           | 4554332           | 4554332           | 4554332           | 4554032           | 0                 | 0           | 0                 | 0                 | 0                 | 0                 |
| 11-03-000-003-000   |       | 3      |                  | 1 6          | 104649            | 104049            | 134549            | 104640            | 104040            | 104840            | 104849            | 104940      | 104849            | 104649            | 104640            | 104054            |
| Meetropolo 1 a 7 de | 2.    | rhadar |                  |              |                   |                   |                   |                   |                   |                   |                   |             |                   |                   |                   |                   |

Solicitud de aprobación de modificación de Producción

Una vez que el usuario ha ingresado al sistema, aparece la pantalla principal con el menú de opciones el cual deberá expandir ubicándose sobre la opción "Sub sistema de Presupuesto", "Modificaciones", "Modificaciones de PEI-POA", "Plan Estratégico y Operativo" y "Detalle por Expediente", pulsando sobre el icono de expansión 🔳.

|        | Menó de Opciones - Sub<br>sistema de Presupuesto - Modificaciones - Modificaciones PEI-POA - Plan Estrategica y Operativo Institucional - Detalle por Expediente |              |                     |                |                                         |                  |             |                     |  |
|--------|----------------------------------------------------------------------------------------------------|--------------|---------------------|----------------|-----------------------------------------|------------------|-------------|---------------------|--|
| 10     |                                                                                                    |              |                     |                | 00                                      |                  | 7 6 6 7     | - 🖬 🖳 🔍             |  |
| Mostra | 10 * entr                                                                                                    | adas         |                     |                |                                         |                  | Buscar      |                     |  |
|        | Gestior0                                                                                                    | Institucion0 | Numero Expediente o | No Documento 0 | Justificacion ©                         | Nivel Afectado 0 | Estado 0    | Tipo Modificacion © |  |
| 8      | 2017                                                                                                    | 243          | MPOA-001            | NO APLICA      | Documento de modificación de producción | PRODUCCION       | EN REGISTRO | CREAR AGREGAR       |  |
|        | 2017                                                                                                    | 243          | MP0A-052            | NO APLICA      | Documento de modificación de producción | PRODUCCION       | EN REGISTRO | CREAR AGREGAR       |  |
|        |                                                                                                    |              |                     |                |                                         |                  |             |                     |  |

Selecciona el registro a solicitar y da Clic sobre el botón Solicitar (), se desplegara pantalla de notificación para especificar al usuario gerencial la aprobación o rechazo cuando el usuario presione el botón enviara correo electrónico al usuario encargado de la aprobación.

|          | Menú de Opciones - Sub<br>Detalle por Expediente - Correo Electronico |    |
|----------|-----------------------------------------------------------------------|----|
|          |                                                                       |    |
| Para :   |                                                                       |    |
| Asunto : |                                                                       |    |
|          |                                                                       |    |
|          |                                                                       |    |
|          |                                                                       |    |
|          |                                                                       |    |
|          |                                                                       | la |
|          |                                                                       |    |
| Enviar   |                                                                       |    |
|          |                                                                       |    |

El sistema le mostrará un mensaje "EL PROCESO FUE SOLICITADO", si desea regresar a la pantalla de inicio pulse el botón regresar.

Usuarios que intervienen en este procedimiento

- Usuario y función que registra y solicita la Producción:
  - Analista UPEG Tipo A Institucional (Registra y solicita) de la Institución.
  - FIN-0XXX-ANALISTA UPEG TIPO A INSTITUCIONAL
  - Analista UPEG Tipo B Institucional (Registra únicamente) de la Institución.
  - FIN-0XXX-ANALISTA UPEG TIPO B INSTITUCIONAL

#### Estados del procedimiento

**EN REGISTRO.** Estado inicial en el proceso de modificaciones el cual podra recibir ajustes en el sistema siempre y cuando no se encuentre en el siguiente estado.

Importante recordar que este también es el estado que el registro adquiere cuando ha sido rechazada la solicitud de aprobación, en cualquiera de sus niveles y tipos de aprobaciones.

**REGISTRADO.** Estado que recibe el registro cuando este ha sido solicitado en el sistema por el usuario mediante el botón solicitar. En esta etapa no puede recibir ningún tipo de modificación por ningún usuario.

**APROBADO.** Es el siguiente estado después de solicitar la produccion. Para poder aprobar registros, estos deben estar en el estado Registrado de lo contrario no estarán en la bandeja.

**AUTORIZADO.** Es el siguiente estado después de aprobar la produccion. Para poder autorizar registros, estos deben estar en el estado Aprobado de lo contrario no estarán en la bandeja.